# Акционерное общество «Научно-технический центр Единой энергетической системы» АО «НТЦ ЕЭС»

# РАСПАРАЛЛЕЛИВАНИЕ РАСЧЕТНОГО ЦИКЛА ЦСПА ВЕРСИЯ 2.0

# ОПИСАНИЕ, ИНСТРУКЦИИ ПО УСТАНОВКЕ, НАСТРОЙКЕ И ЭКСПЛУАТАЦИИ

## Оглавление

| 1                                                                                                    | Клиент модуля параллелизации                                                                                                    | 5                                                                         |
|----------------------------------------------------------------------------------------------------|----------------------------------------------------------------------------------------------------|---------------------------------------------------------------------------|
| 2                                                                                                    | Алгоритмы статики и динамики                                                                                                    | 6                                                                         |
| 3                                                                                                    | Программа запуска расчета алгоритмов                                                                                                    | 7                                                                         |
| 4                                                                                                    | Компонент управления расчетным узлом                                                                                                    | 8                                                                         |
| 5                                                                                                    | Брокер - Компонент управления расчетным кластером                                                                                                    | 9                                                                         |
| 6                                                                                                    | Архитектура решения 1                                                                                                    | 0                                                                         |
| <b>7</b><br>7.1<br>7.2<br>7.2.2<br>7.2.2<br>7.2.2<br>7.3<br>7.3.1<br>7.3.2<br>7.3.2<br>7.4.2<br>7.4.2<br>7.4.4.2<br>7.4.2<br>7.4.2<br>7.4.2<br>7.4.2<br>7.4.2<br>7.4.2<br>7.4.2<br>7.4.2<br>7.4.2<br>7.4.2 | Установка и настройка модуля параллелизации       1         Установка .NET WCF       1         Установка и настройка компьютера клиента модуля параллелизации       1         Установка и регистрация библиотеки клиента.       1         Частройки компонента       1         Настройки компонента       1         Настройки компонента       1         Настройки логирования       1         Пример конфигурации       1         Остановка и настройка расчетного узла       1         Установка и настройка расчетного узла       1         Установка и настройка расчетного узла       1         Установка и кастройка расчетного узла       1         Установка и пастройка расчетного узла       1         Установка библиотек алгоритма и программы запуска алгоритмов       1         Настройки компонента       1         Установка и настройка брокера       1         Установка и настройка брокера       2         Установка и настройка брокера       2         Установка и настройка брокера       2         Установка и настройка брокера       2         Установка и настройка брокера       2         Установка и настройка брокера       2         Установка и настройка брокера       2         Уст | <b>1</b><br>1<br>1<br>1<br>1<br>1<br>1<br>1<br>1<br>1<br>1<br>1<br>1<br>1 |
| 7.4.8                                                                                                    | Средство мониторинга                                                                                                    | 35                                                                        |

Модуль параллелизации представляет собой набор программных компонентов, которые обеспечивают параллельное выполнение алгоритмов динамики и статики по Аварийным Процессам на нескольких серверах.

В состав модуля параллелизации входит несколько компонентов:

- 1. Клиент модуля параллелизации
- 2. Алгоритмы статики и динамики
- 3. Программа запуска расчета алгоритмов
- 4. Компонент управления расчетным узлом
- 5. Компонент управления расчетным кластером брокер

# 1 Клиент модуля параллелизации

Представляет собой библиотеку на .NET с возможностью работать через COM интерфейсный класс ParallelCalculatorClient и сам интерфейс IParallelCalculatorClient. Имеет методы инициализации и соединения с расчетным кластером, а также методы расчета статики и динамики по списку номеров АП (аварийный процесс). Работает как клиент WCF.

# 2 Алгоритмы статики и динамики

Алгоритмы представляют собой программы, написанные на Matlab и экспортированные в виде .NET dll-библиотек.

# 3 Программа запуска расчета алгоритмов

Программа (Alteropower.CSPA.AlgorithmConsole.exe) представляет собой .net приложение в виде командной строки с возможностью запуска алгоритма (статики или динамики) по конкретному АП. Параметры запуска задаются через командную строку (по сути - путь до файла с набором параметров). Также может работать в режиме приема команд на расчет через windows pipe'ы (для оптимизации инициализации). Модуль для своей работы требует установленный на компьютере Matlab Runtime Compiler.

## 4 Компонент управления расчетным узлом

Представляет собой .net приложение (Alteropower.CSPA.CalculationNode.exe) в виде windows-сервиса CSPA.Calc.Node, на который приходят запросы на расчет. Сами запросы приходят по WCF. Предполагает работу как в расчетном кластере (запросы приходят со стороны брокера), так и standalone (запросы напрямую). В рамках сервиса запускает программу запуска расчета алгоритмов в режиме daemon (несколько инстансов) и пересылает запросы к ней. Каждый процесс расчета устанавливается на конкретное ядро CPU (с помощью affinity) - решаем проблему неэффективности matlab в многопоточной среде при нескольких одновременных расчетах.

# 5 Брокер - Компонент управления расчетным кластером

Представляет собой .net приложение в виде IIS-сервиса, на который приходят запросы на расчет от клиента модуля параллелизации. Сами запросы приходят по WCF. Представляет собой брокер и перенаправляет WCF-запросы на расчетные узлы, контролируя загрузку расчетных узлов и их доступность.

# 6 Архитектура решения

Модуль параллелизации представляет собой набор компонентов:

- 1. Клиент модуля параллелизации
- 2. Алгоритмы статики и динамики
- 3. Программа запуска расчета алгоритмов
- 4. Компонент управления расчетным узлом
- 5. Компонент управления расчетным кластером брокер

Цепочка взаимодействия следующая - клиент инициализируется средствами ЦСПА, после чего ЦСПА периодически отправляет пакет задач на расчет в модуль параллелизации. Брокер принимает эти запросы и распределяет их между расчетными серверами по их доступности (доступность определяется по наличию связи и количеству свободных ядер). Расчетный сервер принимает назначенные ему задачи и запускает для каждой задачи расчетный процесс - каждый работает на выделенном ядре. После расчета результат возвращается на брокер, а оттуда - клиенту.

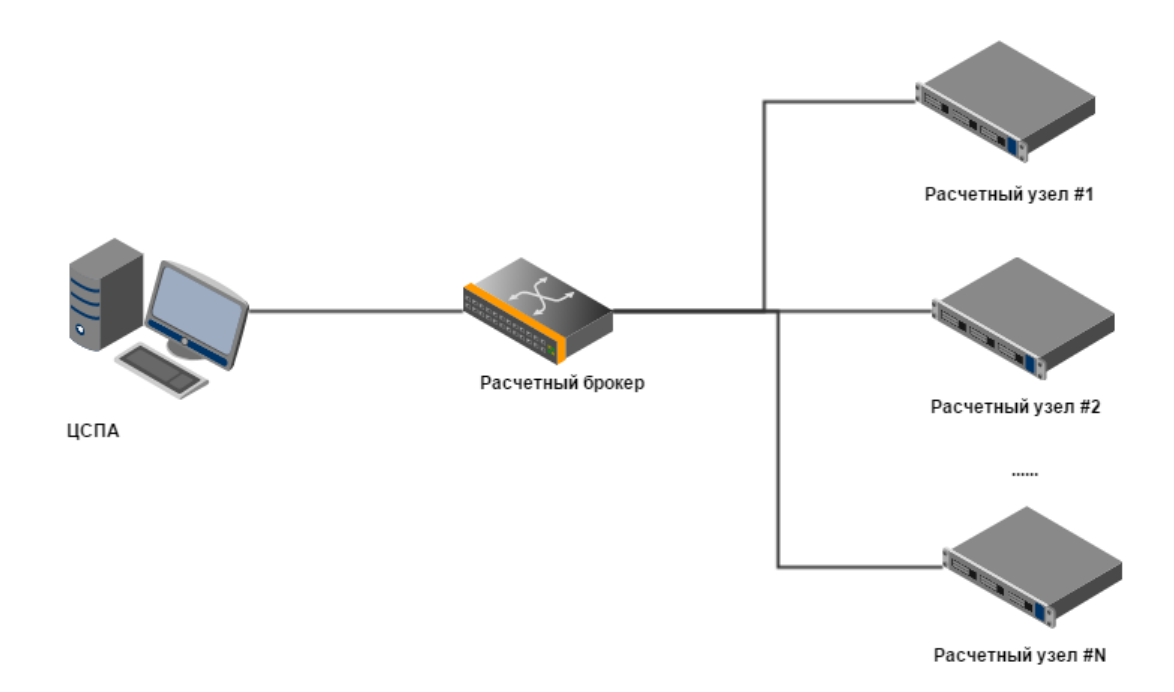

# 7 Установка и настройка модуля параллелизации

Установка предполагает несколько этапов:

- 1. Установка системных компонент
- 2. Установка компонент клиента, расчетного узла и брокера.
- 3. Настройка клиента, брокера и расчетного узла.

## 7.1 Установка .NET WCF

Для корректной работы модуля параллелизации на каждом из серверов (клиент, брокер, расчётный узел) необходимо установить .NET Framework версии не ниже 4-го, а также в рамках него WCF.

| Add Features Wizard                             |                                                                                                    | ×                                                                                                    |
|-------------------------------------------------|----------------------------------------------------------------------------------------------------|----------------------------------------------------------------------------------------------------|
| Select Features                                 |                                                                                                    |                                                                                                    |
| Features<br>Confirmation<br>Progress<br>Results | Select one or more features to install on this server.         Eeatures:         Image: NET Framework 3.5.1 Features (Installed)         Image: NET Framework 3.5.1 (Installed)         Image: NET Framework 3.5.1 (Installed)         Image: Net Set Set Set Set Set Set Set Set Set S | Description:<br>Microsoft .NET Framework 3.5.1<br>combines the power of the .NET<br>Framework 2.0 APIs with new<br>technologies for building applications<br>that offer appealing user interfaces,<br>protect your customers' personal<br>identity information, enable seamless<br>and secure communication, and<br>provide the ability to model a range of<br>business processes. |

# 7.2 Установка и настройка компьютера клиента модуля параллелизации

#### 7.2.1 Установка и регистрация библиотеки клиента

Для установки и регистрации библиотеки клиента необходимо скопировать библиотеку Alteropower.CSPA.ParallelizationClient.dll из дистрибутива поставки в директорию C:\CFRAS\UNITS\CYCLE и зарегистрировать как COM-библиотеку(если библиотека используется из Delphi). Экспорт tlb'файла (для подключения кода при использовании COM - требуется только на этапе программирования): осуществляется как cmd> tlbexp Alteropower.CSPA.ParallelizationClient.dll

Регистрация как COM-библиотеки производится с помощью команды выполняемой в командной строке Windows: для начала необходимо перейти в директорию C:\Windows\Microsoft.NET\Framework\<version>

regasm <path to library> /codebase

path to library – C:\CFRAS\UNITS\CYCLE\Alteropower.CSPA.ParallelizationClient.dll

#### 7.2.2 Настройки компонента

Настройки предполагают задание параметров через файл app.config (имя файла конфигурации == <имя exe-файла с расширением>.config. Т.е. при запуске COMбиблиотеки в процессе AlgExecHPC.exe предполагает задание настроек через файл c:\CFRAS\UNITS\CYCLE\AlgExecHPC.exe.config.

7.2.2.1 Настройки функционирования

Задаются через секцию appSettings в виде ключ значение.

#### Присутствуют три параметра :

- 1. RetryOpenCount количество повторных попыток открыть соединение с расчетным кластером прежде чем выдать ошибку.
- 2. RetryOpenInterval интервал между повторами переподключения, в миллисекундах
- RetryCalcCount количество повторных попыток запустить расчёт по АП, если он выполнился некорректно (возникло исключение, при этом не по таймауту).
- 4. BrokerType тип брокера. Self реализованный нами (Alteropower.CSPA.Broker), либо HPC (любое другое значение).

Пример настроек:

#### Code Block 1 Пример

```
<appSettings>
<add key="RetryOpenCount" value="2" />
<add key="RetryOpenInterval" value="10000" />
<add key="BrokerType" value="Self" />
</appSettings>
```

Также необходимо указать максимальное количество одновременных коннектов с клиента к брокеру (не меньше количества АП):

```
<system.net>
    <connectionManagement>
        <add address="*" maxconnection="100" />
        </connectionManagement>
        </system.net>
```

## 7.2.3 Настройки логирования

Настройки логирования задаются через стандартный логер в .NET - System, Diagnostics для namespace'a Alteropower.CSPA.ParallelizationClient.

#### Пример настроек:

#### Code Block 2 Пример

```
<system.diaqnostics>
    <sources>
      <source name="Alteropower.CSPA.ParallelizationClient"</pre>
switchName="loggingLevel">
        <listeners>
          <add name="xmlFile" />
          <remove name="Default" />
        </listeners>
      </source>
    </sources>
    <switches>
      <add name="loggingLevel" value="Information" />
    </switches>
    <sharedListeners>
      <add name="xmlFile"
type="System.Diagnostics.TextWriterTraceListener"
initializeData="parallelmodule.log" traceOutputOptions="ThreadId,
DateTime, ProcessId" />
    </sharedListeners>
    <trace autoflush="true" />
  </system.diagnostics>
```

В примере показана настройка записи лога в файл parallelmodule.log уровня Information.

## 7.2.4 Пример конфигурации

#### Code Block 3 Пример

```
<?xml version="1.0"?>
<configuration>
  <appSettings>
    <add key="RetryOpenCount" value="2" />
    <add key="RetryOpenInterval" value="10000" />
    <add key="BrokerType" value="Self" />
 </appSettings>
  <system.serviceModel>
    <bindings>
      <wsHttpBinding>
        <binding name="WSHttpBinding_IParallelizationService" />
      </wsHttpBinding>
    </bindings>
    <client>
      <endpoint
address="http://localhost:8732/Design_Time_Addresses/ModuleOfParallelizati
on/Service1/" binding="wsHttpBinding"
bindingConfiguration="WSHttpBinding_IParallelizationService"
contract="ParallelizationService.IParallelizationService"
name="WSHttpBinding_IParallelizationService">
        <identity>
          <dns value="localhost" />
        </identity>
      </endpoint>
    </client>
```

```
<diagnostics>
      <messageLogging logEntireMessage="true" logMalformedMessages="false"
loqMessagesAtServiceLevel="true" loqMessagesAtTransportLevel="false" />
    </diagnostics>
  </system.serviceModel>
  <system.diagnostics>
    <sources>
      <source name="Alteropower.CSPA.ParallelizationClient"</pre>
switchName="loggingLevel">
        <listeners>
          <add name="xmlFile" />
          <remove name="Default" />
        </listeners>
      </source>
    </sources>
    <switches>
      <add name="loggingLevel" value="Information" />
    </switches>
    <sharedListeners>
      <add name="xmlFile"
type="System.Diagnostics.TextWriterTraceListener"
initializeData="parallelmodule.log" traceOutputOptions="ThreadId,
DateTime, ProcessId" />
    </sharedListeners>
    <trace autoflush="true" />
  </system.diagnostics>
  <startup>
    <supportedRuntime version="v4.0" sku=".NETFramework,Version=v4.0" />
 </startup>
 <system.net>
    <connectionManagement>
     <add address="*" maxconnection="100" />
    </connectionManagement>
  </system.net>
</configuration>
```

## 7.2.5 Подключение к модулю параллелизации

В адресе подключения к модулю параллелизации на клиенте должен быть указан адрес следующего формата:

http://<agpec брокера на IIS>/ParallelizationServiceBroker.svc

## 7.3 Установка и настройка расчетного узла

## 7.3.1 Установка MCR - Matlab Compiler Runtime

Для корректной работы параллелизации для алгоритмов необходима среда выполнения Matlab той же версии, в которой были сделаны библиотеки алгоритмов.

#### 7.3.2 Установка расчетного компонента

1. Скопировать файлы расчетного модуля calcnode из папки calcnode дистрибутива поставки модуля параллелизации в директорию C:\CSPA\calcnode.

#### Зарегистрировать компонент как сервис следующими командами:

### Code Block 4 Команды регистрации

```
sc create CSPA.Calc.Node binPath=
"%CD%\Alteropower.CSPA.CalculationNode.exe" displayName= "CSPA Calc Node"
if not "%ERRORLEVEL%" == "0" exit /b
sc description CSPA.Calc.Node "Calculation Node For CSPA"
```

В настройках сервиса прописать настройки восстановления как:

| CSPA Calc Node Properties (Local Computer)                                                    |             |              |  |  |  |  |  |  |  |
|-----------------------------------------------------------------------------------------------|-------------|--------------|--|--|--|--|--|--|--|
| General Log On Recovery Dependencies                                                          |             |              |  |  |  |  |  |  |  |
| Select the computer's response if this service fails. <u>Help me set up recovery</u> actions. |             |              |  |  |  |  |  |  |  |
| <u>F</u> irst failure:                                                                        | Restart the | Service 🔹    |  |  |  |  |  |  |  |
| Second failure:                                                                               | Restart the | Service 🔹    |  |  |  |  |  |  |  |
| Subsequent failures: Restart the Service                                                      |             |              |  |  |  |  |  |  |  |
| Reset fail count after: 0 days                                                                |             |              |  |  |  |  |  |  |  |
| Restart ser <u>v</u> ice after: 1 minutes                                                     |             |              |  |  |  |  |  |  |  |
| Enable actions for stops with errors. Restart Computer Options                                |             |              |  |  |  |  |  |  |  |
| Run program                                                                                   |             |              |  |  |  |  |  |  |  |
| Program:                                                                                      |             |              |  |  |  |  |  |  |  |
| Browse                                                                                        |             |              |  |  |  |  |  |  |  |
| Command line parameters:                                                                      |             |              |  |  |  |  |  |  |  |
| Append fail count to end of command line (/fail=%1%)                                          |             |              |  |  |  |  |  |  |  |
|                                                                                               | OK          | Cancel Apply |  |  |  |  |  |  |  |

И установить в автоматический режим запуска:

| CSPA Calc Node Pro                         | perties (Local Computer)                                 |  |  |  |  |  |
|--------------------------------------------|----------------------------------------------------------|--|--|--|--|--|
| General Log On                             | Recovery Dependencies                                    |  |  |  |  |  |
| Service name:                              | CSPA.Calc.Node1                                          |  |  |  |  |  |
| Display name:                              | CSPA Calc Node                                           |  |  |  |  |  |
| Description:                               | Calculation Node For CSPA                                |  |  |  |  |  |
| Path to executable<br>C:\dev.src\CSPA      | e:<br>Debug\node1\Alteropower.CSPA.CalculationNode.exe   |  |  |  |  |  |
| Startup type:                              | Automatic 🔹                                              |  |  |  |  |  |
| Help me configure service startup options. |                                                          |  |  |  |  |  |
| Service status:                            | Started                                                  |  |  |  |  |  |
| Start                                      | Stop Pause Resume                                        |  |  |  |  |  |
| You can specify th<br>from here.           | e start parameters that apply when you start the service |  |  |  |  |  |
| Start parameters:                          |                                                          |  |  |  |  |  |
|                                            |                                                          |  |  |  |  |  |
|                                            | OK Cancel <u>A</u> pply                                  |  |  |  |  |  |

# 7.3.3 Установка библиотек алгоритма и программы запуска алгоритмов

На расчетных узлах создаются директории C:\CSPA, в которую копируются алгоритмы (dll-библиотеки) и программа запусков алгоритма Alteropower.CSPA.AlgorithmConsole.exe

## 7.3.4 Настройки компонента

Настройки предполагают задание параметров через файл Alteropower.CSPA.CalculationNode.exe.config.

7.3.4.1 Настройки функционирования

Задаются через секцию appSettings в виде ключ-значение.

Присутствует один параметр:

MatlabAlgorithmExe - путь до ехе-файла запуска алгоритмов

Пример настроек:

Code Block 5 Пример

```
<appSettings>
        <add key="MatlabAlgorithmExe"
value="c:\cspa\Alteropower.CSPA.AlgorithmConsole.exe"/>
        </appSettings>
```

#### 7.3.4.2 Настройки wcf-сервиса

Настройки WCF-сервиса предполагают настройку классов сервисов и их доступ в сети в файле C:\cspa\calcnode\Alteropower.CSPA.CalculationNode.exe.config.

Пример конфигурации: Alteropower.CSPA.CalculationNode.exe.config

#### Code Block 6 Конфигурация WCF

```
<system.serviceModel>
    <bindings>
      <wsHttpBinding>
        <binding name="ParallelizationServiceBinding"</pre>
                  bypassProxyOnLocal="false"
                  transactionFlow="false"
                  hostNameComparisonMode="StrongWildcard"
                  maxBufferPoolSize="524288"
                  maxReceivedMessageSize="65536"
                  messageEncoding="Text"
                  textEncoding="utf-8"
                  useDefaultWebProxy="true"
                  allowCookies="false">
          <reliableSession ordered="true"
                           inactivityTimeout="00:01:00"
                           enabled="false" />
          <security mode="None">
            <message clientCredentialType="None"/>
          </security>
        </binding>
      </wsHttpBinding>
    </bindings>
    <client/>
    <services>
      <!-- This section is optional with the new configuration model
           introduced in .NET Framework 4. -->
      <service
name="Alteropower.CSPA.ModuleOfParallelization.ParallelizationService"
               behaviorConfiguration="ParallelizationServiceBehavior">
        <host>
          <baseAddresses>
            <add
baseAddress="http://0.0.0.0:18000/ParallelizationService"/>
          </baseAddresses>
        </host>
        <!-- this endpoint is exposed at the base address provided by
host: http://localhost:18000/ParallelizationService
                                                     -->
        <endpoint address=""
                  binding="wsHttpBinding"
                  bindingConfiguration="ParallelizationServiceBinding"
contract="Alteropower.CSPA.ModuleOfParallelization.IParallelizationService
" />
        <!-- the mex endpoint is exposed at
http://localhost:18000/ParallelizationService/mex -->
        <endpoint address="mex"
                  binding="mexHttpBinding"
                  contract="IMetadataExchange" />
      </service>
    </services>
    <behaviors>
      <serviceBehaviors>
        <behavior name="ParallelizationServiceBehavior">
          <serviceMetadata httpGetEnabled="true"/>
          <serviceDebug includeExceptionDetailInFaults="true"/>
        </behavior>
      </serviceBehaviors>
    </behaviors>
```

</system.serviceModel> Важны следующие моменты - задается сервис параллелизации для класса Alteropower.CSPA.ModuleOfParallelization.ParallelizationService. Для него задаются

настройки поведения через ключ ParallelizationServiceBehavior. А также биндинг типа wsHttpBinding с ключом ParallelizationServiceBinding и интерфейсом Alteropower.CSPA.ModuleOfParallelization.IParallelizationService. Также задается прослушиваемый адрес - <add baseAddress="http://0.0.0.0:18000/ParallelizationService">http://0.0.0.0:18000/ParallelizationService</a>

## 7.3.5 Настройки логирования

Настройки логирования задаются через стандартный логер в .NET - System, Diagnostics для namespace'a Alteropower.CSPA.ModuleOfParallelization.

#### Пример настроек:

#### Code Block 7 Пример

```
<system.diagnostics>
    <sources>
      <source name="Alteropower.CSPA.ModuleOfParallelization"</pre>
switchName="loggingLevel">
        <listeners>
          <add name="xmlFile" />
          <remove name="Default" />
        </listeners>
      </source>
    </sources>
    <switches>
      <add name="loggingLevel" value="Information" />
    </switches>
    <sharedListeners>
      <add name="xmlFile"
type="System.Diagnostics.TextWriterTraceListener"
initializeData="parallelmodule.log" traceOutputOptions="ThreadId,
DateTime, ProcessId" />
    </sharedListeners>
    <trace autoflush="true" />
  </system.diagnostics>
```

В примере показана настройка записи лога в файл parallelmodule.log уровня Information.

## 7.3.6 Пример конфигурации

#### Code Block 8 Пример

```
transactionFlow="false"
                  hostNameComparisonMode="StrongWildcard"
                  maxBufferPoolSize="524288"
                  maxReceivedMessageSize="65536"
                  messageEncoding="Text"
                  textEncoding="utf-8"
                  useDefaultWebProxy="true"
                  allowCookies="false">
          <reliableSession ordered="true"
                           inactivityTimeout="00:01:00"
                           enabled="false" />
          <security mode="None">
            <message clientCredentialType="None"/>
          </security>
        </binding>
      </wsHttpBinding>
    </bindings>
    <client/>
    <services>
      <!-- This section is optional with the new configuration model
           introduced in .NET Framework 4. -->
      <service
name="Alteropower.CSPA.ModuleOfParallelization.ParallelizationService"
               behaviorConfiguration="ParallelizationServiceBehavior">
        <host>
          <baseAddresses>
            <add
baseAddress="http://localhost:18000/ParallelizationService"/>
          </baseAddresses>
        </host>
        <!-- this endpoint is exposed at the base address provided by
host: http://localhost:18000/ParallelizationService -->
        <endpoint address=""
                  binding="wsHttpBinding"
                  bindingConfiguration="ParallelizationServiceBinding"
contract="Alteropower.CSPA.ModuleOfParallelization.IParallelizationService
" />
        <!-- the mex endpoint is exposed at
http://localhost:18000/ParallelizationService/mex -->
        <endpoint address="mex"
                  binding="mexHttpBinding"
                  contract="IMetadataExchange" />
      </service>
    </services>
    <behaviors>
      <serviceBehaviors>
        <behavior name="ParallelizationServiceBehavior">
          <serviceMetadata httpGetEnabled="true"/>
          <serviceDebug includeExceptionDetailInFaults="true"/>
        </behavior>
      </serviceBehaviors>
    </behaviors>
  </system.serviceModel>
  <system.diagnostics>
    <sources>
      <source name="Alteropower.CSPA.ModuleOfParallelization"</pre>
switchName="loggingLevel">
        <listeners>
          <add name="logfile"/>
          <remove name="Default"/>
        </listeners>
      </source>
    </sources>
    <switches>
      <add name="loggingLevel" value="Information"/>
```

```
</switches>
<sharedListeners>
<add name="logfile"
type="System.Diagnostics.TextWriterTraceListener"
initializeData="calcnode.log" traceOutputOptions="DateTime"/>
</sharedListeners>
<trace autoflush="true"/>
</system.diagnostics>
<startup>
<supportedRuntime version="v4.0" sku=".NETFramework,Version=v4.0"/>
</startup>
</configuration>
```

## 7.4 Установка и настройка брокера

## 7.4.1 Установка и настройка IIS

Необходимо в доступных ролях сервера добавить Web-IIS, а также ASP.NET и WCF.

После чего создать директорию c:\cspa\broker, создать новый сайт в IIS и назначить ему необходимый порт и адрес для прослушки.

Для этого идем в управление сервером и добавляем ему Features - WCF Activation (с включением HTTP и Non-HTTP):

| Add Features Wizard                             |                                                                                                    | × |
|-------------------------------------------------|----------------------------------------------------------------------------------------------------|---|
| Select Features                                 |                                                                                                    |   |
| Features<br>Confirmation<br>Progress<br>Results | Select one or more features to install on this server.   Eatures   Image: Image: |   |

Будет предложено добавить две роли - Web Server (IIS) и WPAS - соглашаемся:

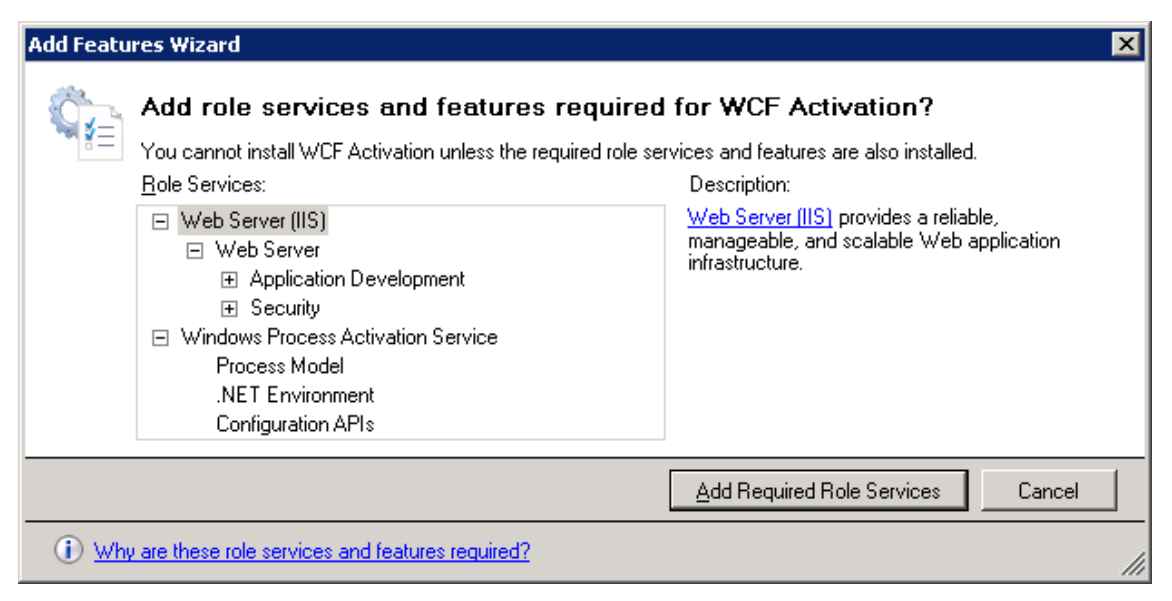

После чего идем в настройки ролей для Web Server, как на скриншоте:

| Add Features Wizard                                                 |                                                                                                    | ×                                                                                                    |
|---------------------------------------------------------------------|----------------------------------------------------------------------------------------------------|----------------------------------------------------------------------------------------------------|
| Select Role Servi                                                   | ces                                                                                                    |                                                                                                    |
| Features<br>Web Server (IIS)<br>Confirmation<br>Progress<br>Results | Select the role services to install for Web Server (IIS):         Role services         Common HTTP Features         Static Content         Default Document         Directory Browsing         HTTP Errors         HTTP Redirection         WebDAV Publishing         ASP.NET         V.NET Extensibility         ASP         CGI         ISAPI Extensions         ISAPI Filters         Server Side Includes         Health and Diagnostics         HTTP Logging         Logging Tools         Request Monitor         Tracino | Description:         Web Server provides support for         HTML Web sites and optional support         for ASP.NET, ASP, and Web server         extensions. You can use the Web         Server to host an internal or external         Web site or to provide an environment         for developers to create Web-based         applications. |

Добавляем Common HTTP Features, а также ASP.NET, в результате чего будут предложены роли с расширениями для Web Server - соглашаемся:

| Add Featu       | res Wizard                                                                                                    | ×                                                                                               |
|-----------------|----------------------------------------------------------------------------------------------------|-------------------------------------------------------------------------------------------------|
| ¢:              | Add role services required for ASP.NET<br>You cannot install ASP.NET unless the required role services<br><u>Role Services</u> : | <b>?</b><br>are also installed.<br>Description:<br><u>Web Server (IIS)</u> provides a reliable, |
|                 | <ul> <li>Web Server</li> <li>Application Development<br/>ISAPI Filters<br/>ISAPI Extensions</li> </ul>                           | manageable, and scalable Web application<br>infrastructure.                                     |
|                 |                                                                                                    | Add Required Role Services Cancel                                                               |
| (i) <u>Wh</u> y | are these role services required?                                                                                                | //                                                                                              |

Далее Добавляем выбор в Security нужных способов аутентификации и консоль управления:

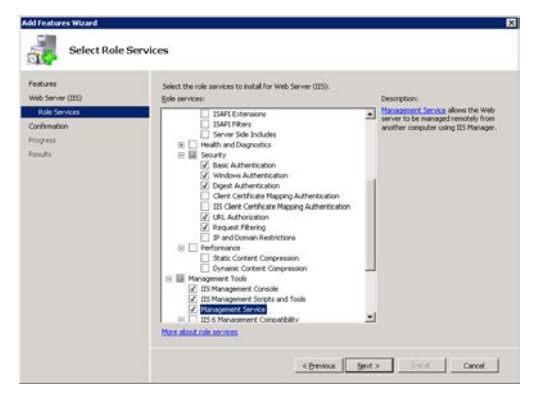

Ожидаем окончания установки:

| Add Features Wizard                                                                  |                                                                                                    |
|--------------------------------------------------------------------------------------|----------------------------------------------------------------------------------------------------|
| Installation Progr                                                                   | ress                                                                                                    |
| Features<br>Web Server (IIS)<br>Role Services<br>Confirmation<br>Progress<br>Results | The following roles, role services, or features are being installed:          Web Server (IIS)         .NET Framework 3.5.1 Features         Windows Process Activation Service |
|                                                                                      |                                                                                                    |
|                                                                                      | < <u>Previous</u> <u>Next</u> > <u>Install</u> <u>Cancel</u>                                                                                                    |

### 7.4.1.1 Создание сайта

Открываем оснастку управления IIS в утилитах администрирования Windows:

| 🝓 Administrative Tools      |                                                                                                    |                    |                          |      | ×                                 |
|-----------------------------|----------------------------------------------------------------------------------------------------|--------------------|--------------------------|------|-----------------------------------|
| 🕜 💮 🗟 🕶 Control Pan         | el + System and Security + Administrative Tools +                                                                                                    |                    |                          |      | 👻 🔯 Search Administrative Tools 😥 |
| Organize 🔻 💽 Open           |                                                                                                    |                    |                          |      | III 👻 🗐 🔞                         |
| 🔶 Eavorites                 | Name ^                                                                                                    | Date modified      | Туре                     | Size |                                   |
| 🧮 Desktop                   | 🕌 Remote Desktop Services                                                                                                    | 14.07.2009 8:58    | File folder              |      |                                   |
| 鷆 Downloads                 | Report Services                                                                                                    | 14.07.2009 8:58    | Shortcut                 | 2 KB |                                   |
| 🔛 Recent Places             | 🛃 Computer Management                                                                                                    | 14.07.2009 8:57    | Shortcut                 | 2 KB |                                   |
| tikusula s                  | Data Sources (ODBC)                                                                                                    | 14.07.2009 8:57    | Shortcut                 | 2 KB |                                   |
| Documents                   | 🛃 Event Viewer                                                                                                    | 14.07.2009 8:58    | Shortcut                 | 2 KB |                                   |
| J Music                     | 💏 Internet Information Services (IIS) Manager                                                                                                    | 09.09.2015 7:49    | Shortcut                 | 2 KB |                                   |
| E Pictures                  | 😹 iSCSI Initiator                                                                                                    | 14.07.2009 8:57    | Shortcut                 | 2 KB |                                   |
| 🚼 Videos                    | 👼 Local Security Policy                                                                                                    | 14.07.2009 8:58    | Shortcut                 | 2 KB |                                   |
|                             | Representation 2018 The America Structure Representation Representation Representiation Representation Representation Represen | 11.06.2015 9:55    | Shortcut                 | 2 KB |                                   |
| Computer                    | Republic International International Interna | 11.06.2015 9:55    | Shortcut                 | 2 KB |                                   |
| DVD Drive (D:) SERVER       | Performance Monitor                                                                                                    | 14.07.2009 8:57    | Shortcut                 | 2 KB |                                   |
| 🖵 C on KAA                  | 🛃 Security Configuration Wizard                                                                                                    | 14.07.2009 8:58    | Shortcut                 | 2 KB |                                   |
|                             | 🛃 Server Manager                                                                                                    | 14.07.2009 8:58    | Shortcut                 | 2 KB |                                   |
| 🙀 Network                   | 😹 Services                                                                                                    | 14.07.2009 8:57    | Shortcut                 | 2 KB |                                   |
|                             | 📷 Share and Storage Management                                                                                                    | 14.07.2009 8:58    | Shortcut                 | 2 KB |                                   |
|                             | P Storage Explorer                                                                                                    | 14.07.2009 8:58    | Shortcut                 | 2 KB |                                   |
|                             | 🛜 System Configuration                                                                                                    | 14.07.2009 8:57    | Shortcut                 | 2 KB |                                   |
|                             | 🔊 Task Scheduler                                                                                                    | 14.07.2009 8:58    | Shortcut                 | 2 KB |                                   |
|                             | 쥕 Windows Firewall with Advanced Security                                                                                                    | 14.07.2009 8:57    | Shortcut                 | 2 KB |                                   |
|                             | 🔊 Windows Memory Diagnostic                                                                                                    | 14.07.2009 8:57    | Shortcut                 | 2 KB |                                   |
|                             | 😹 Windows PowerShell Modules                                                                                                    | 14.07.2009 9:37    | Shortcut                 | 3 KB |                                   |
|                             | i Windows Server Backup                                                                                                    | 14.07.2009 8:58    | Shortcut                 | 2 KB |                                   |
| Internet Inform<br>Shortcut | ation Services (IIS) Manager Date modified: 09.09<br>Size: 1,24 k                                                                                                    | .2015 7:49 Da<br>B | te created: 09.09.2015 7 | :49  |                                   |

| Nanager                |                                                               |                                              |                                 |                      |                       |                         |                                       |                                                                                                    |
|------------------------|---------------------------------------------------------------|----------------------------------------------|---------------------------------|----------------------|-----------------------|-------------------------|---------------------------------------|----------------------------------------------------------------------------------------------------|
|                        |                                                               |                                              |                                 |                      |                       |                         |                                       | 🖬 🖂 🔂 🖬 😨 🕶                                                                                                    |
| <u>Eile View H</u> elp |                                                               |                                              |                                 |                      |                       |                         |                                       |                                                                                                    |
| Connections            | PDC<br>Fiter:<br>ASP.NET<br>.NET<br>Authorizat<br>Machine Key | .NET<br>Compilation<br>Pages and<br>Controls | NET Error<br>Pages<br>Providers | Show All G           | NET Trust<br>Levels   | Application<br>Settings | • • • • • • • • • • • • • • • • • • • | Actions<br>Manage Server<br>Restart<br>Start<br>Stop<br>View Application Pools<br>View Sites<br>Change .NET Framework Version<br>Change Help |
|                        | 115                                                           |                                              |                                 |                      |                       |                         |                                       |                                                                                                    |
|                        | Authentication                                                | Default<br>Document                          | Directory<br>Browsing           | Error Pages          | Handler<br>Mappings   | HTTP<br>Respo           | ISAPI and CGI<br>Restrictions         |                                                                                                    |
|                        | ISAPI Filters                                                 | MIME Types                                   | Adules                          | Output<br>Caching    | Cequest<br>Filtering  | Server<br>Certificates  | Worker<br>Processes                   |                                                                                                    |
|                        | Manageme                                                      | nt                                           |                                 |                      |                       |                         |                                       |                                                                                                    |
|                        | Configuration<br>Editor                                       | Feature<br>Delegation                        | IIS Manager<br>Permissions      | IIS Manager<br>Users | Management<br>Service | Shared<br>Configuration |                                       | 2                                                                                                    |
| Ready                  |                                                               |                                              |                                 |                      |                       |                         |                                       | •1.:                                                                                                    |

Нажимаем правой кнопкой на Sites и выбираем пункт создания нового сайта:

| Add Website                                                                                                    | ? X   |
|----------------------------------------------------------------------------------------------------|-------|
| Site name:       Application pool:         broker       DefaultAppPool       Select         Content Directory       Physical path:          C:\cspa\broker           Pass-through authentication        Test Settings |       |
| Binding<br><u>Type:</u> <u>IP address:</u> P <u>ort:</u><br>http ✓ All Unassigned ✓ 18000<br><u>Host name:</u><br>headp<br>Example: www.contoso.com or marketing.contoso.com                                          |       |
| ✓ Start Website immediately                                                                                                    | ancel |

Задаем настройки по аналогии со скриншотом выше - указываем прослушиваемые адреса и порт, директорию, в которой будет находиться наш сайт, а также имя хоста, под которым будет работать сайт, имя хоста можно узнать написав команду hostname в командной строке. (например, имя компьютера в домене). Рекомендуется для задания настроек IP-адреса использовать опцию All Unassigned, в таком случае сервер будет доступен и по общему адресу кластера, и по собственному. Также укажите Application pool - можно указать по умолчанию (DefaultAppPool), если никаких других сайтов на данном IIS не предполагается.

## 7.4.2 Настройка пула приложения (Application pool)

Для заданного на предыдущем этапе пула приложений (Application pool) необходимо зайти в настройки пула и изменить настройки его очистки на более частый интервал - раз в час (по умолчанию - раз 29 суток).

Для этого перейдите в IIS на вкладку Application Pools и выберите из списка заданный ранее пул:

| Concretion     Concretion     C      | 9                                                                                                    | Internet Information Services (IIS) Manager                                                                                                    | X                                                                                                    |
|----------------------------------------------------------------------------------------------------|----------------------------------------------------------------------------------------------------|----------------------------------------------------------------------------------------------------|----------------------------------------------------------------------------------------------------|
| Every Help Connections Context Solution Pool Solution Pool | CSPA-CALCI                                                                                                    | Application Pools                                                                                                    | <b>₩</b> = 4 10 -                                                                                                    |
| Connections       Application Pools       Add Application Pool         Start Prigreg       Start ACI (LP/kas)       This page lets you view and manage the list of application pools on the server. Application pools are associated with worker processes, contain one or more applications, and provide       Add Application Pool Loss         Start Nut AS       Started       Start ACI (LP/kas)       Integrated with vorker processes, contain one or more applications, and provide       Start ACI (LP/kas)         Image: Started       Started       View Application Pool Loss       Started       Started       Started         Image: Stript       Stript       Started       View Application Pool Loss       Started       Started                                                                                                    | <u>File View H</u> elp                                                                                                    |                                                                                                    |                                                                                                    |
|                                                                                                    | Ele Yew Help<br>Connections<br>Connections<br>Co | Image: CSPA-CALC1 + Application Pools         • CSPA-CALC1 + Application Pools         • User         • Default         • Or Default         • Or | Actions<br>Add Application Pool_<br>Set Application Pool Default<br>Application Pool Tasks<br>Stop<br>Program<br>Stop<br>Stop |

Далее правой кнопкой мыши на выбранном пуле (либо в меню справа) выберите пункт "Recycling..." (Очистка ресурсов), после чего появится экран с настройками:

| Edit Application Pool Recycling Settings                                                                      |                                       |      |  |  |
|----------------------------------------------------------------------------------------------------|---------------------------------------|------|--|--|
| Recycling Conditions                                                                                          |                                       |      |  |  |
| Fixed Intervals<br>✓ Regular time intervals (in minutes):<br>1740<br>Specific time(s):<br>Example: 20:00;0:00 | Fixed number of <u>r</u> equests:     |      |  |  |
| Memory Based Maximums                                                                                         | Private <u>m</u> emory usage (in KB): |      |  |  |
|                                                                                                    | Previous Next Einish Car              | icel |  |  |

Вместо указанных по умолчанию 1740 минут (регулярный период очистки) укажите 60 и сохраните. Данная настройка позволяет очищать внутренний пул периодически для целей устранения возможной деградации производительности со временем.

## 7.4.3 Настройка безопасности

Запускаем Internet Information Services (IIS) Manager.

Выбираем сайт брокера и на вкладке "Authentication" включаем (Status=Enabled)<sup>^</sup> Anonymous Authentication, Basic Authentication.

Остальные методы аутентификации надлежит выключить.

После чего на вкладке "HTTP Response Headers", которая доступна из домашней страницы брокера в "IIS Manager" требуется задать следующие хедеры:

| Access-Control-Allow-<br>Headers | authorization                                                               |
|----------------------------------|-----------------------------------------------------------------------------|
| Access-Control-Allow-Origin      | * или какой-то конкретный, например<br>( <u>"https://cspa1.aptest.int")</u> |

Затем, вернувшись на домашнюю страницу брокера в "Authorization Rules" задаем следующие правила:

| Deny  | Anonymous Users                                               | GET, POST |
|-------|---------------------------------------------------------------|-----------|
| Allow | Anonymous Users                                               | OPTIONS   |
| Allow | All Users или конкретные пользователи\пользовательские группы | GET, POST |

Затем нужно указать отдельные авторизационные правила для "ParallelizationServiceBroker.svc". Чтобы перейти в его настройки, требуется в поле URL явно его дописать.

| 🛐 Internet Information Services (IIS) Manager                        | _ <b>_</b> X    |  |  |
|----------------------------------------------------------------------|-----------------|--|--|
| CSPA-CALC1\Sites\broker\ParallelizationServiceBroker.svc - 🔯 🗷 🏠 🔞 - |                 |  |  |
| File View Help                                                       |                 |  |  |
| Connections                                                          | Actions         |  |  |
|                                                                      | Manage Folder 🔊 |  |  |

Для использования этого сервиса можно задать отдельные правила, в частности, если не предполагается авторизация, то:

| Allow | All Users       |
|-------|-----------------|
| Allow | Anonymous Users |

Доступ к сайту будут иметь пользователи, у которых есть доступ к папке брокер, для редактирования этого списка можно кликнуть правой кнопкой мыши на сайт брокера в разделе Connections менеджера iis, после чего выбрать "Edit Permissions", перейти на вкладку "Security" и нажать "Edit", после чего появится возможность предоставлять и ограничивать доступ пользователей.

## 7.4.4 Установка брокера

Создать директорию c:\cspa\broker и скопировать в нее все элементы из директории broker которую нужно взять из дистрибутива поставки. Сайт в IIS перезапустить.

## 7.4.5 Настройка в кластере

В случае наличия failover'кластера для брокера необходимо включить IIS и сайт в failover кластер.

## 7.4.6 Настройка .NET

Т.к. в IIS (и вообще .NET) реализован собственный пул потоков, который по необходимости расширяется, то в нем реализована стратегия постепенного расширения (раз в 500 миллисекунд) и в случае большого количества одновременных вызовов по умолчанию сразу начинает обрабатываться только количество запросов, равное количеству ядер на сервере, а остальные постепенно обрабатываются, что может привести к задержкам. В случае брокера это актуально, т.к. он всего лишь транслирует вызовы. Чтобы устранить эту проблему, необходимо отредактировать настройки .NET в файле machine.config на сервере брокера:

C:\Windows\Microsoft.NET\Framework\<version>\CONFIG\machine.config

<version>-последняя версия, рекомендуется 4.0

Необходимо в секции system.web в подразделе processModel установить настройки пула потоков для min и max в новые значения:

```
<system.web>
  <!--<processModel autoConfig="true"/>-->
  <processModel
    autoConfig="false"
    minIoThreads="500"
    minWorkerThreads="500"
    maxIoThreads="1000"
    />
```

Как видно, нужно заменить значение autoConfig на false, то есть данная строка будет выглядеть так: autoConfig="false" и выставить количество потоков min/max заведомо больше одновременно необходимого количества.

## 7.4.7 Настройка брокера

Настройки предполагают задание параметров через файл web.config внутри директории брокера.

#### 7.4.7.1 Настройки функционирования

Задаются через секцию appSettings в виде ключ-значение.

Присутствует один параметр:

BrokerConfig - путь до конфигурационного файла брокера. В нем представлен список доступных расчетных узлов в котором нужно описать все расчетные узлы. Файл web.config и broker.config находятся в директории, куда были помещены элементы папки broker, сайт устанавливается только где расположен broker.

Пример настроек: Файл web.config

#### Code Block 9 Пример

```
<appSettings>
<add key="BrokerConfig" value="c:\cspa\broker\broker.config"/>
</appSettings>
```

Пример файла конфигурации списка доступных расчетных узлов: Файл broker.config

```
<BrokerConfig RecheckStatesPeriod="10000">
  <Node Id="Node1" Address="http://localhost:18001/ParallelizationService"
Cores="6"/>
  <Node Id="Node2" Address="http://localhost:18002/ParallelizationService"
Cores="4"/>
  <SqlConfig ServerName="AUTOTEST1-SRV" UserName="broker"
UserPassword="BPassword" Timeout="3"/>
  </BrokerConfig>
```

Где:

- RecheckStatesPeriod период проверки состояния доступности расчетных узлов (в миллисекундах). Отвечает за проверку доступности расчетных серверов и их участие в расчетах
- Node описание узла
- Id идентификатор узла
- Address адрес, по которому доступен расчетный узел. Настраивается на расчетном узле в baseAddresses(Значение данного элемента задается согласно описанию настроек wcf-сервиса для расчётного узла; как правило, у каждого расчетного узла только один адрес))
- Cores количество доступных физических ядер на сервере при отключенном гипертрейденге для расчетов (по сути - определяет загруженность сервиса)
- SqlConfig настройки sql-сервера (опционально)
- ServerName имя сервера

- UserName логин для sql-сервера, должен иметь доступ к базе данных Nodes, или иметь права на ее создание (опционально, при отсутствии этого параметра для подключения к sql-серверу будет использоваться учетная запись сайта, для смены которой можно в IIS Manager перейти в Application Pools, выбрать сайт, перейти в расширенные настройки и указать желаемый Identity)
- UserPassword пароль учетной записи (используется совместно с UserName)
- Тіmeout максимальное время ожидания в секундах выполнения операций с базой данных (опционально, по умолчанию 5 секунд).

#### 7.4.7.2 Настройки wcf-сервиса

Настройки WCF-сервиса предполагают настройку классов сервисов и их доступ в сети.

В данном случае мы настраиваем сервис-прокси, который делает load balancing и переназначает выполнение запроса на соответствующий расчетный узел.

# Файл web.config находится в папке broker, данную настройку проводить на сервере где расположен broker

Пример конфигурации:

Code Block 10 Конфигурация WCF

```
<system.serviceModel>
    <bindings>
      <wsHttpBinding>
        <binding name="ParallelizationServiceBinding"</pre>
                  bypassProxyOnLocal="false"
                  transactionFlow="false"
                  hostNameComparisonMode="StrongWildcard"
                  maxBufferPoolSize="524288"
                  maxReceivedMessageSize="65536"
                  messageEncoding="Text"
                  textEncoding="utf-8"
                  useDefaultWebProxy="true"
                  allowCookies="false">
          <reliableSession ordered="true"
                           inactivityTimeout="00:01:00"
                           enabled="false" />
          <security mode="None">
            <message clientCredentialType="None"/>
          </security>
        </binding>
      </wsHttpBinding>
    </bindings>
    <client/>
    <services>
      <!-- This section is optional with the new configuration model
           introduced in .NET Framework 4. -->
      <service name="Alteropower.CSPA.Broker.ParallelizationServiceBroker"</pre>
               behaviorConfiguration="ParallelizationServiceBehavior">
        <!-- this endpoint is exposed at the base address provided by
host: http://localhost/ParallelizationServiceBroker
                                                      -->
        <endpoint address=""
                  binding="wsHttpBinding"
                  bindingConfiguration="ParallelizationServiceBinding"
contract="Alteropower.CSPA.ModuleOfParallelization.IParallelizationService
" />
        <!-- the mex endpoint is exposed at
http://localhost/ParallelizationServiceBroker/mex -->
        <endpoint address="mex"
                  binding="mexHttpBinding"
                  contract="IMetadataExchange" />
      </service>
```

```
</services>
<behaviors>
<behavior name="ParallelizationServiceBehavior">
<behavior name="ParallelizationServiceBehavior">
<behavior name="ParallelizationServiceBehavior">
<behavior="1000" maxConcurrentInstances="1000"/>
<behavior="1000" maxConcurrentInstances="1000"/>
<behavioeMetadata httpGetEnabled="true" httpsGetEnabled="true" />
<behavior>
</behavior>
</behavior>
</behaviors>
</behaviors>
<serviceBehaviors>
<serviceHostingEnvironment aspNetCompatibilityEnabled="true"
multipleSiteBindingsEnabled="true" />
</system.serviceModel>
```

Важны следующие моменты - задается сервис параллелизации для класса Alteropower.CSPA.Broker.ParallelizationServiceBroker. Остальное практически аналогично расчетному модулю в этой части, за исключением того, что имя и путь до сервиса уже заданы в брокере (http://<host>:<port>/ParallelizationServiceBroker.svc), а также прослушиваемые хост и порт - берутся с настроек сайта.

Также необходимо в настройках указать максимально допустимое количество одновременных клиентских соединений с брокера на расчетные узлы. Делается это по аналогии с клиентом брокера - в настройках system.net файла файла web.config в папке broker

:

```
<system.net>
    <connectionManagement>
        <add address="*" maxconnection="1000" />
        </connectionManagement>
    </system.net>
```

## 7.4.8 Настройки логирования

Настройки логирования задаются через стандартный логер в .NET - System, Diagnostics для namespace'a Alteropower.CSPA.Broker.

Пример настроек:

#### Code Block 11 Пример

```
<system.diagnostics>
<sources>
<source name="Alteropower.CSPA.Broker" switchName="loggingLevel">
<listeners>
<add name="logfile"/>
<remove name="Default"/>
</listeners>
</source>
</source>
<switches>
<add name="loggingLevel" value="Information"/>
</switches>
```

В примере показана настройка записи лога в файл parallelmodule.log уровня Information.

## 7.4.9 Пример конфигурации

```
<?xml version="1.0" encoding="utf-8"?>
<!--
 For more information on how to configure your ASP.NET application,
please visit
 http://go.microsoft.com/fwlink/?LinkId=152368
  -->
<configuration>
  <configSections>
    <!-- For more information on Entity Framework configuration, visit
http://go.microsoft.com/fwlink/?LinkID=237468 -->
   <section name="entityFramework"</pre>
type="System.Data.Entity.Internal.ConfigFile.EntityFrameworkSection,
EntityFramework, Version=5.0.0.0, Culture=neutral,
PublicKeyToken=b77a5c561934e089" requirePermission="false" />
  </configSections>
  <connectionStrings>
    <add name="DefaultConnection" providerName="System.Data.SqlClient"</pre>
connectionString="Data Source=(LocalDb)\v11.0;Initial Catalog=aspnet-
Alteropower.CSPA.Broker-20150831165721; Integrated
Security=SSPI;AttachDBFilename=|DataDirectory|\aspnet-
Alteropower.CSPA.Broker-20150831165721.mdf" />
  </connectionStrings>
  <appSettings>
    <add key="webpages:Version" value="2.0.0.0" />
    <add key="webpages:Enabled" value="false" />
    <add key="PreserveLoginUrl" value="true" />
    <add key="ClientValidationEnabled" value="true" />
    <add key="UnobtrusiveJavaScriptEnabled" value="true" />
    <add key="BrokerConfig" value="C:\dev.src\CSPADebug\broker.config"/>
  </appSettings>
  <system.web>
    <httpRuntime targetFramework="4.5" />
    <compilation debug="true" targetFramework="4.5" />
    <authentication mode="Forms">
      <forms loginUrl="~/Account/Login" timeout="2880" />
    </authentication>
    <pages>
      <namespaces>
        <add namespace="System.Web.Helpers" />
        <add namespace="System.Web.Mvc" />
        <add namespace="System.Web.Mvc.Ajax" />
        <add namespace="System.Web.Mvc.Html" />
        <add namespace="System.Web.Optimization" />
        <add namespace="System.Web.Routing" />
        <add namespace="System.Web.WebPages" />
      </namespaces>
    </pages>
    <profile defaultProvider="DefaultProfileProvider"></profileProvider">
      <providers>
```

```
<add name="DefaultProfileProvider"
type="System.Web.Providers.DefaultProfileProvider, System.Web.Providers,
Version=1.0.0.0, Culture=neutral, PublicKeyToken=31bf3856ad364e35"
connectionStringName="DefaultConnection" applicationName="/" />
      </providers>
    </profile>
    <membership defaultProvider="DefaultMembershipProvider">
      <providers>
        <add name="DefaultMembershipProvider"
type="System.Web.Providers.DefaultMembershipProvider,
System.Web.Providers, Version=1.0.0.0, Culture=neutral,
PublicKeyToken=31bf3856ad364e35" connectionStringName="DefaultConnection"
enablePasswordRetrieval="false" enablePasswordReset="true"
requiresQuestionAndAnswer="false" requiresUniqueEmail="false"
maxInvalidPasswordAttempts="5" minRequiredPasswordLength="6"
minRequiredNonalphanumericCharacters="0" passwordAttemptWindow="10"
applicationName="/" />
      </providers>
    </membership>
    <roleManager defaultProvider="DefaultRoleProvider">
      <providers>
        <add name="DefaultRoleProvider"
type="System.Web.Providers.DefaultRoleProvider, System.Web.Providers,
Version=1.0.0.0, Culture=neutral, PublicKeyToken=31bf3856ad364e35"
connectionStringName="DefaultConnection" applicationName="/" />
      </providers>
    </roleManager>
    <!--
            If you are deploying to a cloud environment that has multiple
web server instances,
            you should change session state mode from "InProc" to
"Custom". In addition,
            change the connection string named "DefaultConnection" to
connect to an instance
            of SQL Server (including SQL Azure and SQL Compact) instead
of to SQL Server Express.
      -->
    <sessionState mode="InProc" customProvider="DefaultSessionProvider">
      <providers>
        <add name="DefaultSessionProvider"
type="System.Web.Providers.DefaultSessionStateProvider,
System.Web.Providers, Version=1.0.0.0, Culture=neutral,
PublicKeyToken=31bf3856ad364e35" connectionStringName="DefaultConnection"
/>
      </providers>
    </sessionState>
  </svstem.web>
  <system.webServer>
    <validation validateIntegratedModeConfiguration="false" />
    <handlers>
      <remove name="ExtensionlessUrlHandler-ISAPI-4.0_32bit" />
      <remove name="ExtensionlessUrlHandler-ISAPI-4.0_64bit" />
      <remove name="ExtensionlessUrlHandler-Integrated-4.0" />
      <add name="ExtensionlessUrlHandler-ISAPI-4.0_32bit" path="*."
verb="GET,HEAD,POST,DEBUG,PUT,DELETE,PATCH,OPTIONS" modules="IsapiModule"
scriptProcessor="%windir%\Microsoft.NET\Framework\v4.0.30319\aspnet_isapi.
dll" preCondition="classicMode,runtimeVersionv4.0,bitness32"
responseBufferLimit="0" />
      <add name="ExtensionlessUrlHandler-ISAPI-4.0_64bit" path="*."</pre>
verb="GET, HEAD, POST, DEBUG, PUT, DELETE, PATCH, OPTIONS" modules="IsapiModule"
scriptProcessor="%windir%\Microsoft.NET\Framework64\v4.0.30319\aspnet_isap
i.dll" preCondition="classicMode,runtimeVersionv4.0,bitness64"
responseBufferLimit="0" />
      <add name="ExtensionlessUrlHandler-Integrated-4.0" path="*."</pre>
verb="GET, HEAD, POST, DEBUG, PUT, DELETE, PATCH, OPTIONS"
type="System.Web.Handlers.TransferRequestHandler"
```

```
preCondition="integratedMode,runtimeVersionv4.0" />
    </handlers>
  </system.webServer>
  <runtime>
    <assemblyBinding xmlns="urn:schemas-microsoft-com:asm.v1">
      <dependentAssembly>
        <assemblyIdentity name="System.Web.Helpers"
publicKeyToken="31bf3856ad364e35" />
        <bindingRedirect oldVersion="1.0.0.0-2.0.0.0" newVersion="2.0.0.0"</pre>
/>
      </dependentAssembly>
      <dependentAssembly>
        <assemblyIdentity name="System.Web.Mvc"
publicKeyToken="31bf3856ad364e35" />
        <bindingRedirect oldVersion="1.0.0.0-4.0.0.0" newVersion="4.0.0.0"</pre>
/>
      </dependentAssembly>
      <dependentAssembly>
        <assemblyIdentity name="System.Web.WebPages"
publicKeyToken="31bf3856ad364e35" />
        <bindingRedirect oldVersion="1.0.0.0-2.0.0.0" newVersion="2.0.0.0"</pre>
/>
      </dependentAssembly>
      <dependentAssembly>
        <assemblyIdentity name="EntityFramework"
publicKeyToken="b77a5c561934e089" />
        <bindingRedirect oldVersion="1.0.0.0-5.0.0.0" newVersion="5.0.0.0"</pre>
/>
      </dependentAssembly>
      <dependentAssembly>
        <assemblyIdentity name="WebGrease"
publicKeyToken="31bf3856ad364e35" />
        <bindingRedirect oldVersion="1.0.0.0-1.3.0.0" newVersion="1.3.0.0"</pre>
/>
      </dependentAssembly>
    </assemblyBinding>
  </runtime>
  <entityFramework>
    <defaultConnectionFactory
type="System.Data.Entity.Infrastructure.SqlConnectionFactory,
EntityFramework" />
  </entityFramework>
  <system.serviceModel>
    <bindings>
      <wsHttpBinding>
        <binding name="ParallelizationServiceBinding"</pre>
                  bypassProxyOnLocal="false"
                  transactionFlow="false"
                  hostNameComparisonMode="StrongWildcard"
                  maxBufferPoolSize="524288"
                  maxReceivedMessageSize="65536"
                  messageEncoding="Text"
                  textEncoding="utf-8"
                  useDefaultWebProxy="true"
                  allowCookies="false">
          <reliableSession ordered="true"
                            inactivityTimeout="00:01:00"
                            enabled="false" />
          <security mode="None">
            <message clientCredentialType="None"/>
          </security>
        </binding>
      </wsHttpBinding>
    </bindings>
    <client/>
```

```
<services>
      <!-- This section is optional with the new configuration model
           introduced in .NET Framework 4. -->
      <service name="Alteropower.CSPA.Broker.ParallelizationServiceBroker"</pre>
               behaviorConfiguration="ParallelizationServiceBehavior">
        <!-- this endpoint is exposed at the base address provided by
host: http://localhost/ParallelizationServiceBroker -->
        <endpoint address="
                  binding="wsHttpBinding"
                  bindingConfiguration="ParallelizationServiceBinding"
contract="Alteropower.CSPA.ModuleOfParallelization.IParallelizationService
" />
        <!-- the mex endpoint is exposed at
http://localhost/ParallelizationServiceBroker/mex -->
        <endpoint address="mex"
                  binding="mexHttpBinding"
                  contract="IMetadataExchange" />
      </service>
    </services>
    <behaviors>
      <serviceBehaviors>
        <behavior name="ParallelizationServiceBehavior">
          <serviceThrottling maxConcurrentCalls="1000"</pre>
maxConcurrentSessions="1000" maxConcurrentInstances="1000"/>
          <serviceMetadata httpGetEnabled="true" httpsGetEnabled="true" />
          <serviceDebug includeExceptionDetailInFaults="true"/>
        </behavior>
      </serviceBehaviors>
    </behaviors>
    <serviceHostingEnvironment aspNetCompatibilityEnabled="true"</pre>
multipleSiteBindingsEnabled="true" />
  </system.serviceModel>
  <system.net>
    <connectionManagement>
      <add address="*" maxconnection="100" />
    </connectionManagement>
  </system.net>
  <system.diagnostics>
    <sources>
      <source name="Alteropower.CSPA.Broker" switchName="loggingLevel">
        <listeners>
          <add name="logfile"/>
          <remove name="Default"/>
        </listeners>
      </source>
    </sources>
    <switches>
      <add name="loggingLevel" value="Information"/>
    </switches>
    <sharedListeners>
      <add name="logfile"
type="System.Diagnostics.TextWriterTraceListener"
initializeData="broker.log" traceOutputOptions="DateTime"/>
    </sharedListeners>
    <trace autoflush="true"/>
  </system.diagnostics>
</configuration>
```

# 7.5 Средство мониторинга

Так-же при использовании брокера есть возможность просмотра состояния подключенных узлов. Для того чтоб использовать данную возможность необходимо использовать любой браузер, в строке URL ввести http://<host name>:<port>/Monitoring

<host name> - Имя хоста которое было указанно при создании нового сайта в IIS.

ort> - Порт указанный при создании нового сайта в IIS.

| _             |                                           |                 |                 |                         |                    |                  | _ <b>_</b> ×               |
|---------------|-------------------------------------------|-----------------|-----------------|-------------------------|--------------------|------------------|----------------------------|
| (←) ⊘ [       | http://appartest:18000/Monitoring         | 오 - C 🖉 Monito  | ring page       | ×                       |                    |                  | ☆ ★ \$                     |
|               |                                           |                 |                 | the state of the second |                    |                  |                            |
|               |                                           |                 | won             | toring Form             |                    |                  |                            |
| Refresh       |                                           |                 |                 |                         |                    |                  |                            |
| 11.10.2017 10 | Address                                   | Cores Node stat | e Current tasks | Total finished tasks    | Total failed tasks | Last active time | Last error time Last error |
|               |                                           |                 |                 |                         |                    |                  |                            |
| Node1 http    | ://appartest:18000/ParallelizationService |                 | 0               | 0                       | 0                  |                  |                            |
| KillTasks     |                                           |                 |                 |                         |                    |                  |                            |
|               |                                           |                 |                 |                         |                    |                  |                            |
|               |                                           |                 |                 |                         |                    |                  |                            |
|               |                                           |                 |                 |                         |                    |                  |                            |
|               |                                           |                 |                 |                         |                    |                  |                            |
|               |                                           |                 |                 |                         |                    |                  |                            |
|               |                                           |                 |                 |                         |                    |                  |                            |
|               |                                           |                 |                 |                         |                    |                  |                            |
|               |                                           |                 |                 |                         |                    |                  |                            |
|               |                                           |                 |                 |                         |                    |                  |                            |
|               |                                           |                 |                 |                         |                    |                  |                            |
|               |                                           |                 |                 |                         |                    |                  |                            |
|               |                                           |                 |                 |                         |                    |                  |                            |
|               |                                           |                 |                 |                         |                    |                  |                            |
|               |                                           |                 |                 |                         |                    |                  |                            |

При нажатии на кнопку Refresh произойдет обновление отображаемых данных. Кнопка Kill tasks завершает задачи.

Элементы таблицы:

- id Название узла.
- address Адрес узла.
- Cores Используемые ядра для данного узла.
- Node state Состояние узла.
- Current tasks Текущие задачи.
- Total finished tasks Общее количество удачно завершенных задач.
- Total failed tasks Общее количество не удачно завершенных задач.
- Last active time Время последней активности.
- Last error time Время последней ошибки.
- Last error последняя ошибка.